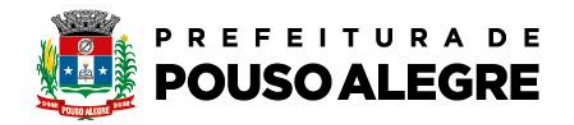

Passo a passo:

Protocolo Online

• 1º Acesse o portal da Prefeitura Municipal de Pouso Alegre e clique AUTOATENDIMENTO, conforme ilustrado abaixo: pousoalegre.atende.net

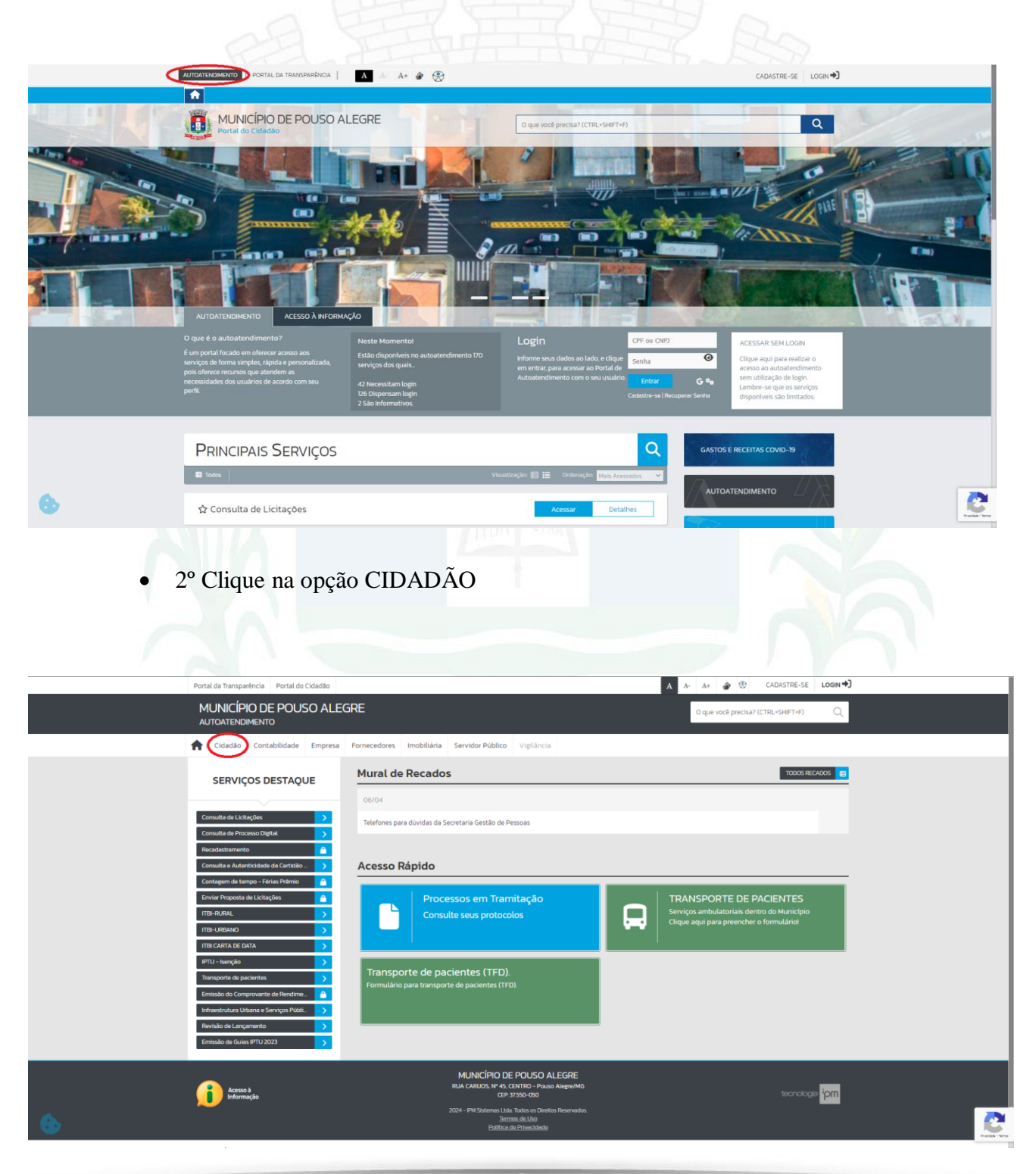

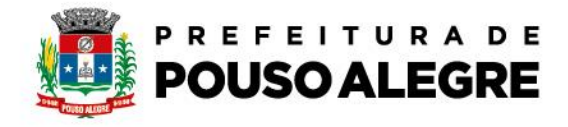

• 3º Na aba PROCESSOS escolha Infraestrtrutura Urbana e Serviços Públicos

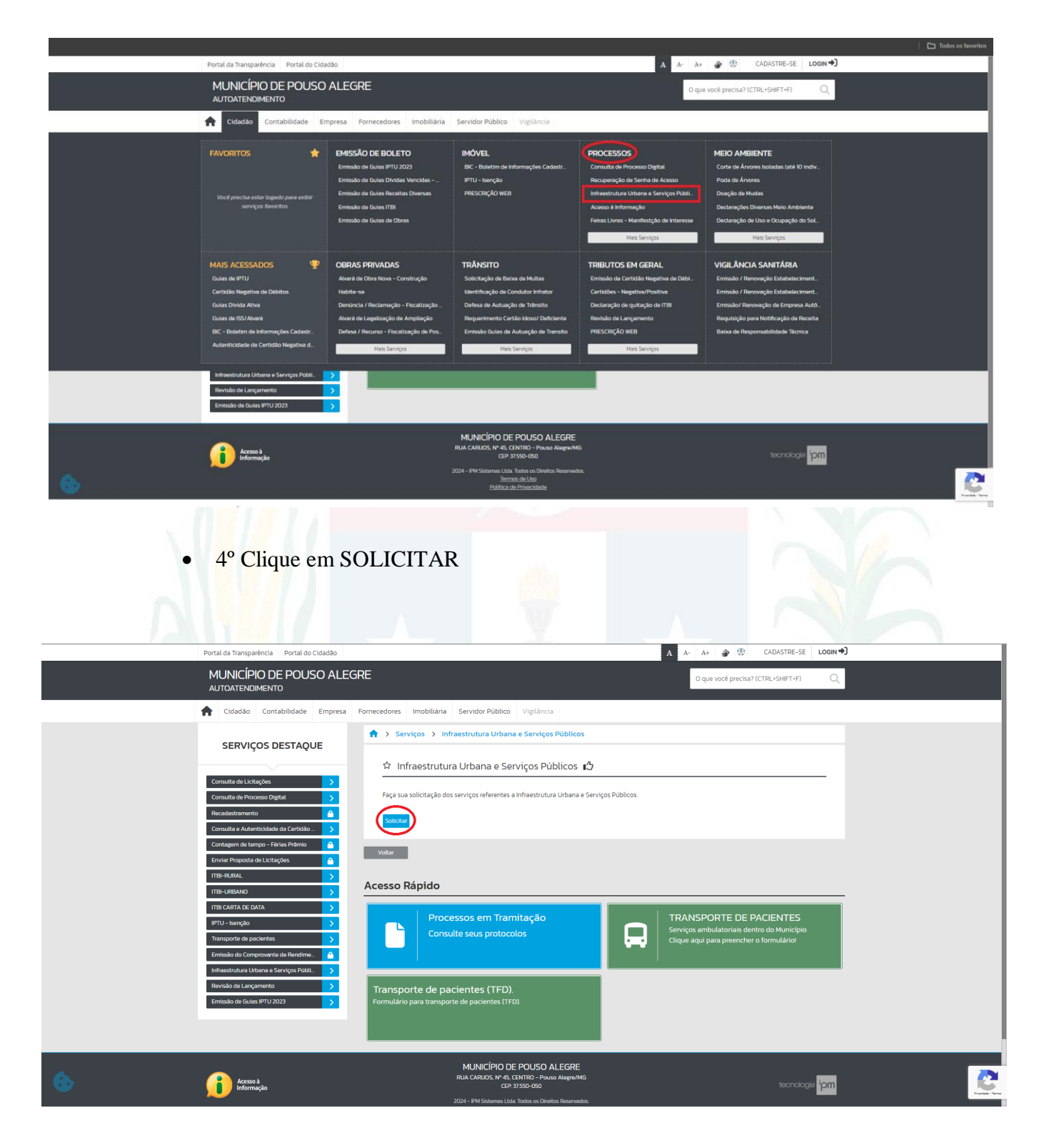

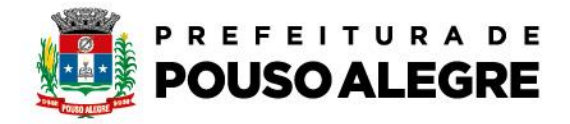

• 5° Preencha todos os campos com seus dados e em SUBASSUNTO vá em CEMITERIO MUNICIPAL, preencha corretamente o que pede em DESCRIÇÃO DA SOLICITAÇÃO e depois clique em CORFIRMAR

| Portal da Transparância Portal do Cidadão SERVIÇOS DESTAQUE   | A A- A+ 🌒 🛞 CADASTRE-SE LOGIN 🕈                                                                                                    |
|---------------------------------------------------------------|----------------------------------------------------------------------------------------------------|
| ☆ Infraestru                                                  | tura Urbana e Servicos Públicos 🗗                                                                                                    |
| Consulta de Licitações                                        |                                                                                                    |
| Consulta de Processo Digital > Consulta de Processo Digital > | atórios<br>a sua solicitação:                                                                                                    |
| Recadastramento                                               |                                                                                                    |
| Consulta e Autenticidade da Certidão _ >                      |                                                                                                    |
| Contagem de tempo - Fensis Premio                             |                                                                                                    |
| TIBI-RURAL Endereco *                                         |                                                                                                    |
| ITBI-URBANO                                                   | Bairro *                                                                                                    |
| ITBI CARTA DE DATA                                            | Selector V Cidade * Selectore V                                                                                                    |
| IPTU-Isenção > Assunto *                                      | INFRAESTRUTURA URBAINA E SERVICOS PÚBLICOS                                                                                                    |
| Transporte de pacientes                                       |                                                                                                    |
| Emissão do Comprovente de Rendime.                            | *Documentos necessários:                                                                                                    |
| Introestrutura urbana e serviços Publit.                      | Sepultamentos (cópia do RG e CPF do titular ou descendente, certidão de titularidade do jazigo, certidão de óbito do falecido e<br>Declareção de Hipossuficiência Econômica emitida pela Assistente Social se for Ala Social);                            |
| Emissão de Guias IPTU 2023                                    | Exumação (cópia do RG e CPF do titular ou descendente, certicião de titularidade do jazigo, guia de trasiado ou declaração do<br>cemitério);                                                                                                    |
|                                                               | Inumação (cópia do RG e CPF do titular ou descendente, certidão de titularidade do jazigo, certidão de óbito do falecido);<br>Reforma/Construção de jazigo (cópia do RG e CPF do titular ou descendente, certidão de titularidade do jazigo do titular ou |
| Descrição da Solicita                                         | ideranitanteti z                                                                                                    |
|                                                               | Os documentos necessários foram apresentados?                                                                                                    |
|                                                               | (Atenção, caso ainda reste dividas, consultar a Carta de Serviços no site da Prefeitura Municipal de Pouso Alegre antes de efetivar a                                                                                                    |
|                                                               | solicitação).                                                                                                    |
| Anexos                                                        | <i>w</i>                                                                                                    |
| Outros Documen<br>Selecão Múltipla                            |                                                                                                    |
| Outros Document                                               | 86                                                                                                    |
|                                                               | Digite aqui para consultar Buscar - +                                                                                                    |
|                                                               |                                                                                                    |
|                                                               |                                                                                                    |
| Contrmar                                                      | Limps                                                                                                    |
|                                                               |                                                                                                    |
|                                                               |                                                                                                    |
|                                                               |                                                                                                    |
|                                                               |                                                                                                    |
|                                                               |                                                                                                    |
|                                                               |                                                                                                    |
| c CO Cará acreada una masta cale                              |                                                                                                    |
| • 6 Sera gerado um protocolo                                  | com NUMERO e com um CODIGO                                                                                                    |
| VERIFICADOR                                                   |                                                                                                    |
|                                                               |                                                                                                    |
|                                                               |                                                                                                    |
|                                                               |                                                                                                    |
|                                                               |                                                                                                    |
|                                                               |                                                                                                    |
|                                                               |                                                                                                    |
|                                                               |                                                                                                    |
|                                                               |                                                                                                    |
|                                                               |                                                                                                    |
|                                                               |                                                                                                    |
|                                                               |                                                                                                    |